## No. 35/ TA/D3-KG/2024 TUGAS AKHIR

## EVALUASI METODE PERHITUNGAN TULANGAN KOLOM DENGAN SOFTWARE TEKLA STRUCTURES DAN AUTODESK REVIT

(Study Kasus: Proyek Pembangunan Rumah Susun Jagakarsa)

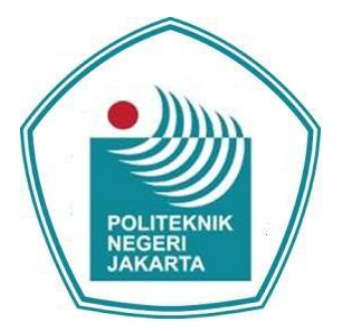

Disusun untuk melengkapi salah satu syarat kelulusan Program D-III Politeknik Negeri Jakarta

> Disusun Oleh: <u>Deva Maula Al Farizi</u> 2101311016

Pembimbing: <u>RA Kartika Hapsari Sutantiningrum, S.T., M.T.</u> NIP. 199005192020122015

PROGRAM STUDI D-III KONSTRUKSI GEDUNG JURUSAN TEKNIK SIPIL POLITEKNIK NEGERI JAKARTA 2024

## HALAMAN PERSETUJUAN

Laporan Tugas Akhir berjudul : EVALUASI PERHITUNGAN TULANGAN DENGAN MEMBANDINGKAN SOFTWARE TEKLA STRUCTURE DAN AUTODESK REVIT (Study Kasus : Proyek Pembangunan Rumah Susun Jagakarsa) yang disusun oleh Deva Maula Al Farizi (2101311016)

telah disetujui dosen pembimbing untuk dipertahankan dalam Sidang Tugas Akhir Tahap 2

**Pembimbing** 1

i

Ra Kartika Hapsari Sutantiningrum , S.T., M.T. 199005192020122015

# 🔘 Hak Cipta milik Politeknik Negeri Jakarta

## Hak Cipta :

. Dilarang mengutip sebagian atau seluruh karya tulis ini tanpa mencantumkan dan menyebutkan sumber :

a. Pengutipan hanya untuk kepentingan pendidikan, penelitian, penulisan karya ilmiah, penulisan laporan, penulisan kritik atau tinjauan suatu masalah.

Dilarang mengumumkan dan memperbanyak sebagian atau seluruh karya tulis ini dalam bentuk apapun b. Pengutipan tidak merugikan kepentingan yang wajar Politeknik Negeri Jakarta

tanpa izin Politeknik Negeri Jakarta

## HALAMAN PENGESAHAN

## HALAMAN PENGESAHAN

Laporan Tugas Akhir berjudul:

EVALUASI METODE PERHITUNGAN TULANGAN KOLOM DENGAN SOFTWARE TEKLA STRUCTURES DAN AUTODESK REVIT yang disusun Deva Maula Al Farizi (2101311016) telah dipertahankan dalm Sidang Tugas Akhir Tahap 2 di depan Tim Penguji pada hari Rabu tanggal 14 Agustus 2024.

| Ketua   | Sidiq Wacono, S. T., M. T.<br>196401071988031001            | July                                                                                                    |
|---------|-------------------------------------------------------------|----------------------------------------------------------------------------------------------------|
| Anggota | Safri , S. T., M. T.<br>198705252020121010                  | ( De                                                                                                    |
| Anggota | I Ketut Sucita, S. Pd., S.S.T., M. T.<br>197202161998031003 | Joint                                                                                                    |
|         | Anggota<br>Anggota                                          | I96401071988031001        Anggota      Safri , S. T., M. T.        198705252020121010        Anggota      I Ketut Sucita, S. Pd., S.S.T., M. T.        197202161998031003 |

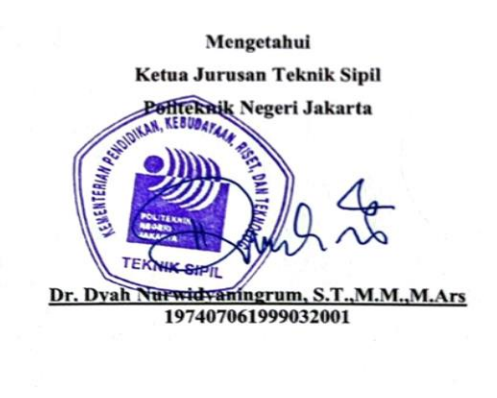

iii

© Hak Cipta milik Politeknik Negeri Jakarta

## Hak Cipta :

. Dilarang mengutip sebagian atau seluruh karya tulis ini tanpa mencantumkan dan menyebutkan sumber :

b. Pengutipan tidak merugikan kepentingan yang wajar Politeknik Negeri Jakarta a. Pengutipan hanya untuk kepentingan pendidikan, penelitian, penulisan karya ilmiah, penulisan laporan, penulisan kritik atau tinjauan suatu masalah.

ng mengumumkan dan memperhanyak sehagian atau seluruh karya tulis ini dalam hen

. Dilarang mengumumkan dan memperbanyak sebagian atau seluruh karya tulis ini dalam bentuk apapun tanpa izin Politeknik Negeri Jakarta

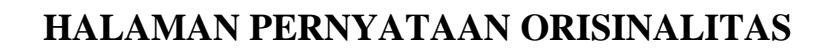

Yang bertanda tangan di bawah ini, saya :

| Nama          | : Deva Maula Al Farizi                     |
|---------------|--------------------------------------------|
| NIM           | : 2101311016                               |
| Program Studi | : D-III Kontruksi Gedung                   |
| Alamat Email  | : deva.maula.al.farizi.ts21@mhsw.pnj.ac.id |
| Judul Naskah  | · EVALUASI METODE PERHITUNGAN TULANGAN     |
|               | KOLOM DENGAN TEKLA STRUCTURES DAN          |

Dengan ini menyatakan bahwa tulisan yang saya sertakan dalam Tugas Akhir Teknik Sipil Politeknik Negeri Jakarta Tahun Akademik 2023/2024 adalah benar benar hasil karya sendiri, bukan jiplakan karya orang lain dan belum pernah diikutkan dalam segala bentuk kegiatan akademis.

AUTODESK REVIT

Apabila dikemudian hari ternyata tulisan/naskah saya tidak sesuai dengan pernyataan ini, maka secara otomatis tulisan/naskah saya dianggap gugur dan bersedia menerima sanksi yang ada. Demikian pernyataan ini dibuat dengan sebenarnya.

JAKARTA

Depok, 14 Agustus 2024 POLITEKNÏ Yang Menyatakan, NEGERI

STRUCTURES DAN

Deva Maula Al Farizi

# 🔘 Hak Cipta milik Politeknik Negeri Jakarta

## lak Cipta :

tanpa izin Politeknik Negeri Jakarta

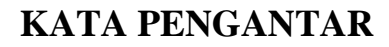

Puji syukur kami panjatkan ke hadirat Tuhan Yang Maha Esa atas segala rahmat dan karunia-Nya sehingga penulis dapat menyelesaikan naskah tugas akhir yang berjudul "EVALUASI PERHITUNGAN TULANGAN DENGAN MEMBANDINGKAN SOFTWARE TEKLA STRUCTURES DAN AUTODESK REVIT (Study Kasus: Proyek Pembangunan Rumah Susun Jagakarsa)" dengan baik dan tepat waktu.

Naskah tugas akhir ini disusun sebagai salah satu syarat untuk kelulusan bagi mahasiswa Jurusan Teknik Sipil Program Studi D3 Konstruksi Gedung. Penulis menyadari bahwa dalam penyusunan tugas akhir ini tidak lepas dari bantuan, bimbingan, dan dukungan berbagai pihak. Oleh karena itu, pada kesempatan ini penulis ingin menyampaikan ucapan terima kasih yang sebesar-besarnya kepada:

- 1. Allah SWT yang memberikan kesempatan kepada untuk bisa menempuh perjalanan pendidikan hingga saat ini.
- 2. Bunda dan Ayah serta saudari, yang selalu memberikan dukungan moral, materiil serta doa yang tiada henti.
- 3. Ibu Ra Kartika Hapsari Sutantiningrum, S.T., M.T., selaku dosen pembimbing yang telah memberikan masukan dan arahan yang sangat berarti.
- 4. Ibu Dr. Dyah Nurwidyaningrum, S.T., M.M., M. Ars. selaku Ketua Jurusan Teknik Sipil Politeknik Negeri Jakarta.
- Ibu Istiatun S.T., M.T., selaku Ketua Program Studi D-III Konstruksi Sipil Politeknik Negeri Jakarta.
- 6. Bapak Mukhtar Luthfi Rabbani S.ST. selaku pembimbing industri yang telah memberikan arahan serta gambaran dan semangat dalam Tugas Akhir ini kepada penulis.
- Teman-teman seperjuangan di Program Studi D3-Kontruksi Gedung angkatan 2021, yang telah memberikan banyak bantuan, semangat, dan kebersamaan serta motivasi untuk menyelesaikan Tugas Akhir ini.
- 8. Kepada semua pihak yang tidak bisa sebutkan satu-persatu yang telah mendoakan serta memberikan dukungan kepada penulis.

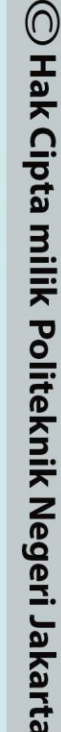

## lak Cipta : Dilarang mengutip sebagian atau seluruh karya tulis ini tanpa mencantumkan dan menyebutkan sumber :

Dilarang mengumumkan dan memperbanyak sebagian atau seluruh karya tulis ini dalam bentuk apapun

tanpa izin Politeknik Negeri Jakarta

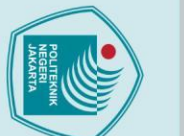

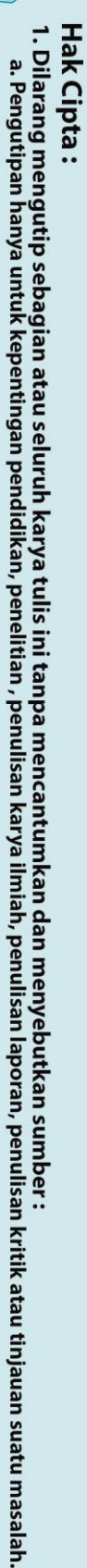

Penulis menyadari bahwa naskah tugas akhir ini masih jauh dari sempurna, baik dari segi isi maupun penyajian. Oleh karena itu, penulis mengharapkan kritik dan saran yang membangun demi perbaikan di masa yang akan datang. Akhir kata, semoga naskah tugas akhir ini dapat bermanfaat bagi penulis sendiri maupun pembaca.

Depok, 14 Agustus 2024

Deva Maula Al Farizi

b. Pengutipan tidak merugikan kepentingan yang wajar Politeknik Negeri Jakarta

Dilarang mengumumkan dan memperbanyak sebagian atau seluruh karya tulis ini dalam bentuk apapun tanpa izin Politeknik Negeri Jakarta

POLITEKNIK NEGERI JAKARTA

## **DAFTAR ISI**

HALAMAN PERSETUJUAN .....i

HALAMAN PENGESAHAN.....ii

KATA PENGANTAR......iv

ABSTRAK .......vi

DAFTAR GAMBAR...... xii

DAFTAR LAMPIRAN

Pembatasan Masalah

Quantity Take Off pada BIM .....11

.....

xi

DAFTAR ISI

Sistematika Penelitian ......

BAB II TINJAUAN PUSTAKA.....

DAFTAR TABEL .....

| l                                    |                                                                                                | ž                                                                              |
|--------------------------------------|------------------------------------------------------------------------------------------------|--------------------------------------------------------------------------------|
| tanpa izin Politeknik Negeri Jakarta | 2. Dilarang mengumumkan dan memperbanyak sebagian atau seluruh karya tulis ini dalam bentuk ap | b. Pengutipan tidak merugikan kepentingan yang wajar Politeknik Negeri Jakarta |

apun

- Dilarang mengutip sebagian atau seluruh karya tulis ini tanpa mencantumkan dan menyebutkan sumber : a. Pengutipan hanya untuk kepentingan pendidikan, penelitian , penulisan karya ilmiah, penulisan laporan, penulisan kritik atau tinjauan suatu masalah.

1.1

1.2

1.3

1.4

1.5

2.1

2.2

2.2.1

2.2.2

2.3

2.4

🔘 Hak Cipta milik Politeknik Negeri Jakarta

lak Cipta :

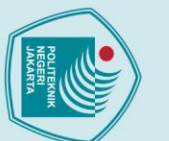

| - | I  |
|---|----|
| 7 | a  |
|   | 2  |
| 3 | ≘  |
| ž | pt |
| 2 | a  |
| 5 | •• |

| 3.1      | Lokasi Penelitian                             |
|----------|-----------------------------------------------|
| 3.2      | Alat Penelitian                               |
| 3.3      | Kerangka Pemikiran Penelitian14               |
| 3.4      | Teknik Pengumpulan Data16                     |
| 3.5      | Teknik Pengolahan Data                        |
| 3.5.1    | Pemodelan 3D dengan Tekla Structure           |
| 3.5.2    | Pemodelan Tulangan pada Tekla Structure       |
| 3.5.3    | Pemodelan 3D dengan Autodesk Revit            |
| 3.5.4    | Pemodelan Tulangan pada Autodesk Revit        |
| 3.6      | Analisa Data                                  |
| 3.7      | Luaran                                        |
|          |                                               |
| BAB IV I | DATA DAN PEMBAHASAN26                         |
| 4.1      | Data Umum                                     |
| 4.1.1    | Data Umum Proyek                              |
| 4.1.2    | 2 Gambar Shop Drawing                         |
| 4.1.3    | 3 Standar Detail                              |
| 4.2      | Pengolahan data                               |
| 4.2.1    | Permodelan dengan Tekla Structures            |
| 4.2.2    | 2 Permodelan dengan Autodesk Revit            |
| 4.2      |                                               |
| 4.3      | Hash Report Quantity Take Off BIM             |
| 4.3.1    | 1 Tekla Structures                            |
| 4.3.2    | Autodesk Revit                                |
| 4.4      | Hasil Report Quantity Take Off Konvensional54 |
| 4.5      | Perbandingan Selisih Perhitungan Volume QTO57 |
| 4.5.1    | Grafik Selisih                                |
| 4.5.2    | 2 Temuan                                      |
| BAB V P  | ENUTUP66                                      |
| 5.1      | Kesimpulan                                    |

BAB III METODOLOGI PENELITIAN ......13

b. Pengutipan tidak merugikan kepentingan yang wajar Politeknik Negeri Jakarta

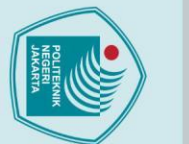

5.2

POLITEKNIK

NEGERI JAKARTA

Х

LAMPIRAN......70

## Hak Cipta :

- . Dilarang mengutip sebagian atau seluruh karya tulis ini tanpa mencantumkan dan menyebutkan sumber : a. Pengutipan hanya untuk kepentingan pendidikan, penelitian , penulisan karya ilmiah, penulisan laporan, penulisan kritik atau tinjauan suatu masalah.

2. Dilarang mengumumkan dan memperbanyak sebagian atau seluruh karya tulis ini dalam bentuk apapun tanpa izin Politeknik Negeri Jakarta

- b. Pengutipan tidak merugikan kepentingan yang wajar Politeknik Negeri Jakarta

## **DAFTAR TABEL**

| Tabel 2. 1 Penelitian Terdahulu                                      | .5 |
|----------------------------------------------------------------------|----|
| Tabel 3. 1 Alat dan Bahan Penelitian1                                | .3 |
| Tabel 3. 2 Perbandingan Selisih Volume Pembesian                     | 25 |
| Tabel 4. 1 Perbandingan Selisih Volume Pembesian BIM 5               | 57 |
| Tabel 4. 2 Perbandingan Selisih Volume Pembesian Konvensional      5 | 58 |
| Tabel 4. 3 Tabel Aspek Perbedaan dan Keunggulan Software BIM    6    | 55 |

POLITEKNIK

NEGERI

JAKARTA

xi

# C Hak Cipta milik Politeknik Negeri Jakarta

# Hak Cipta : 1. Dilarang mengutip sebagian atau seluruh karya tulis ini tanpa mencantumkan dan menyebutkan sumber : a. Pengutipan hanya untuk kepentingan pendidikan, penelitian , penulisan karya ilmiah, penulisan laporan, penulisan kritik atau tinjauan suatu masalah.

- b. Pengutipan tidak merugikan kepentingan yang wajar Politeknik Negeri Jakarta
- 2. Dilarang mengumumkan dan memperbanyak sebagian atau seluruh karya tulis ini dalam bentuk apapun tanpa izin Politeknik Negeri Jakarta

## **DAFTAR GAMBAR**

| Gambar 2. 2 User Interface dari Tekla Structures10                     |
|------------------------------------------------------------------------|
| Gambar 2. 4 User Interface dari Autodesk Revit                         |
| Gambar 2. 5 Fitur quantity take off pada Autodesk Revit                |
| Gambar 2. 6 Fitur Quantity Take Off pada Tekla Structures12            |
| Gambar 3. 1 Peta Pembangunan Rumah Susun Jagakarsa                     |
| Gambar 3. 2 Kerangka Penelitian Penelitian14                           |
| Gambar 3. 3 Menggunakan Katalog Profile pada Tekla Structures (1)17    |
| Gambar 3. 4 Menggunakan Katalog Profile pada Tekla Structures (2)      |
| Gambar 3. 5 Meng-input Tulangan pada Kolom di Tekla Structures         |
| Gambar 3. 6 Meng-input Tulangan pada Kolom di Tekla Structures         |
| Gambar 3. 7 Meng-input Tulangan Ties Pada Kolom di Tekla Structures19  |
| Gambar 3. 8 Meng-custom Tulangan Ties Pada Kolom di Tekla Structures20 |
| Gambar 3. 9 Penjangkaran Tulangan pada Tekla Structures                |
| Gambar 3. 10 Menggunakan Properties dimensions di Autodesk Revit (1)21 |
| Gambar 3. 11 Menggunakan Properties dimensions di Autodesk Revit (2)22 |
| Gambar 3. 12 Meng-input tulangan pada kolom di Autodesk Revit          |
| Gambar 3. 13 Meng-input tulangan pada kolom di Autodesk Revit          |
| Gambar 3. 14 Meng-input Tulangan Ties Pada Kolom di Autodesk Revit23   |
| Gambar 3. 15 Pembengkokan Pada Tulangan di Autodesk Revit              |
| Gambar 3. 16 Penjangkaran Tulangan pada Autodesk Revit24               |
| Gambar 4. 1 Denah Kolom Lantai 127                                     |
| Gambar 4. 2 Denah Kolom Lantai 2-428                                   |
| Gambar 4. 3 Denah Kolom Lantai 5-9                                     |
| Gambar 4. 4 Denah Kolom Lantai 10-16                                   |
| Gambar 4. 5 Detail Kolom Lantai 1 type K2                              |
| Gambar 4. 6 Detail Kolom Lantai 2-4 type K230                          |
| Gambar 4. 7 Detail Kolom Lantai 5-9 type K2                            |
| Gambar 4. 8 Detail Kolom Lantai 10-16 type K2                          |
| Gambar 4. 9 Standar Detail Sambungan Lewatan Kolom                     |
| Gambar 4. 10 Standar Detail Sambungan Lewatan Tulangan Utama           |
| Gambar 4. 11 Standar Detail Panjang Penjangkaran                       |

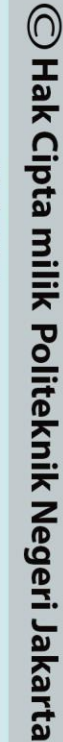

## Hak Cipta :

 Dilarang mengutip sebagian atau seluruh karya tulis ini tanpa mencantumkan dan menyebutkan sumber :

 Pengutipan hanya untuk kepentingan pendidikan, penelitian , penulisan karya ilmiah, penulisan laporan, penulisan kritik atau tinjauan suatu masalah.

 b. Pengutipan tidak merugikan kepentingan yang wajar Politeknik Negeri Jakarta

| Gambar 4. 12 Standar Detail Penulangan Sengkang Pada Kolom  |
|-------------------------------------------------------------|
| Gambar 4. 13 Standar Detail Sengkang Kolom                  |
| Gambar 4. 14 Interface Pemodelan dengan Tekla Structures    |
| Gambar 4. 15 Denah Kolom Lantai 1                           |
| Gambar 4. 16 Denah Kolom Lantai 2-4                         |
| Gambar 4. 17 Denah Kolom Lantai 5-9                         |
| Gambar 4. 18 Denah Kolom Lantai 10-16                       |
| Gambar 4. 19 Detail kolom K2 lantai 1                       |
| Gambar 4. 20 Detail kolom K2 lantai 2-4                     |
| Gambar 4. 21 Detail kolom K2 lantai 5-9                     |
| Gambar 4. 22 Detail kolom K2 lantai 10-16                   |
| Gambar 4. 23 Tampak Depan Kolom K240                        |
| Gambar 4. 24 Tampak Samping Kolom K240                      |
| Gambar 4. 25 Isometrik Detail Kolom (1)41                   |
| Gambar 4. 26 Isometrik Detail Kolom (2)                     |
| Gambar 4. 27 Interface Permodelan pada Autodesk Revit       |
| Gambar 4. 28 Denah kolom lantai 1                           |
| Gambar 4. 29 Denah kolom lantai 2-4                         |
| Gambar 4. 30 Denah kolom lantai 5-943                       |
| Gambar 4. 31 Denah kolom lantai 10-16                       |
| Gambar 4. 32 Detail kolom K2 lantai 144                     |
| Gambar 4. 33 Detail kolom K2 lantai 2-4                     |
| Gambar 4. 34 Detail kolom K2 lantai 5-945                   |
| Gambar 4. 35 Detail kolom K2 lantai 10-1645                 |
| Gambar 4. 36 Tampak depan46                                 |
| Gambar 4. 37 Tampak samping46                               |
| Gambar 4. 38 Isometrik Detail Kolom (1)47                   |
| Gambar 4. 39 Isometrik Detail Kolom (2)47                   |
| Gambar 4. 40 Rumus Berat Besi                               |
| Gambar 4. 41 Hasil Perhitungan Volume Metode Konvensional55 |
| Gambar 4. 42 Hasil Perhitungan Volume Metode Konvensional56 |
| Gambar 4. 43 Hasil Perhitungan Volume Metode Konvensional56 |
| Gambar 4. 44 Hasil Perhitungan Volume Metode Konvensional57 |
| Gambar 4. 45 QTO Lantai 1 pada Tekla Structure              |

- Hak Cipta : 1. Dilarang me a. Pengutipa
- 1. Dilarang mengutip sebagian atau seluruh karya tulis ini tanpa mencantumkan dan menyebutkan sumber : a. Pengutipan hanya untuk kepentingan pendidikan, penelitian , penulisan karya ilmiah, penulisan laporan, penulisan kritik atau tinjauan suatu masalah.
- b. Pengutipan tidak merugikan kepentingan yang wajar Politeknik Negeri Jakarta

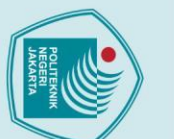

## POLITEKNIK NEGERI JAKARTA

2. Dilarang mengumumkan dan memperbanyak sebagian atau seluruh karya tulis ini dalam bentuk apapun tanpa izin Politeknik Negeri Jakarta b. Pengutipan tidak merugikan kepentingan yang wajar Politeknik Negeri Jakarta

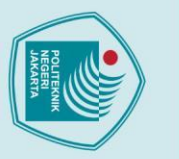

## **DAFTAR LAMPIRAN**

| Lampiran 1 Formulir TA-2    | 71 |
|-----------------------------|----|
| Lampiran 2 formulir TA-4_01 | 72 |
| Lampiran 3 Formulir TA-3A   | 74 |
| Lampiran 4 Formulir TA-5    | 75 |
| Lampiran 5 Formulir TA-6    | 77 |
| Lampiran 6 Formulir TA-4    | 80 |
| Lampiran 7 Formulir TA-13   | 83 |

POLITEKNIK NEGERI

JAKARTA

xv

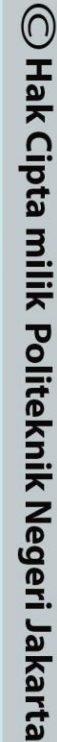

## Hak Cipta :

- 1. Dilarang mengutip sebagian atau seluruh karya tulis ini tanpa mencantumkan dan menyebutkan sumber : a. Pengutipan hanya untuk kepentingan pendidikan, penelitian , penulisan karya ilmiah, penulisan laporan, penulisan kritik atau tinjauan suatu masalah.

- b. Pengutipan tidak merugikan kepentingan yang wajar Politeknik Negeri Jakarta

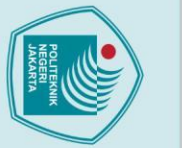

## Hak Cipta :

# . Dilarang mengutip sebagian atau seluruh karya tulis ini tanpa mencantumkan dan menyebutkan sumber :

a. Pengutipan hanya untuk kepentingan pendidikan, penelitian, penulisan karya ilmiah, penulisan laporan, penulisan kritik atau tinjauan suatu masalah

b. Pengutipan tidak merugikan kepentingan yang wajar Politeknik Negeri Jakarta

Dilarang mengumumkan dan memperbanyak sebagian atau seluruh karya tulis ini dalam bentuk apapun tanpa izin Politeknik Negeri Jakarta

1

## BAB I PENDAHULUAN

## 1.1 Latar Belakang

Pekerjaan Pembangunan Rumah Susun Jagakarsa Merupakan suatu pekerjaan pembangunan gedung tempat tinggal milik pemerintah daerah DKI Jakarta yang terletak di Margasatwa Raya No. 5 RT 01 / RW 06. Kelurahan Jagakarsa Kecamatan Jagakarsa Kota Administrasi Jakarta Selatan. Pelaksanaan proyek rusun jagakarsa ini berlangsung selama 406 hari. Dikerjakan oleh PT Abadi Prima Intikarya sebagai Contractor dan PT Virama Karya sebagai Consultant dengan luas total bangunan gedung sebesar 12.000 m2 yang terdiri dari 16 lantai. Pekerjaan struktur dikerjakan oleh Abadi Prima Intikarya.

Dalam Pekerjaan struktur terbagi menjadi pekerjaan beton, tulangan, dan bekisting. Besi atau baja tulangan adalah batang baja yang dibentuk menyerupai jaring - jaring dengan ukuran dan jarak tertentu yang difungsikan sebagai material yang menahan gaya tarik pada beton bertulang untuk memperkuat dan membantu beton di bawah tekanan, diproduksi dari bahan baku billet dengan cara canai panas (hot rolling) (Standar Nasional Indonesia 2052:2017 Baja Tulangan Beton, 2017). Pembuatan, pembengkokan, dan pemotongan tulangan semuanya termasuk dalam pekerjaan tulangan. Agar perancangan dan pelaksanaan konstruksi bangunan menggunakan struktur beton dapat berhasil, pekerjaan tulangan sangatlah penting. Pekerjaan perhitungan tulangan umumnya masih menggunakan cara manual (Datin, 2020). Berdasarkan jenisnya besi tulangan dibagi menjadi 2 jenis yaitu besi tulangan polos dan besi tulangan ulir. Salah satu komponen yang membutuhkan waktu dan biaya paling banyak untuk diselesaikan adalah material baja bertulang, yang juga menghasilkan limbah dalam jumlah yang signifikan. Sangat penting untuk memahami bentuk besi dan memotong dengan benar untuk mencegah kerugian yang dapat timbul dari kesalahan yang dibuat dalam pemotongan atau dalam pengelolaan. (Nasautama S & Sitompul M, 2022).

BIM (Building Information Modelling) adalah ide, proses, atau alur kerja berbasis teknologi yang digunakan pada proyek berdasarkan data relevan dari setiap aspek pekerjaan konstruksi yang dikontrol dan kemudian diproyeksikan ke dalam model tiga dimensi. Perangkat lunak yang saling terhubung satu sama lain diperlukan

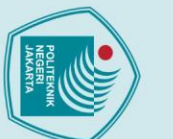

C Hak Cipta milik Politeknik Negeri Jakarta Hak Cipta :

untuk perencanaan berbasis BIM. (Saputra et al., 2022). Berbeda dengan aplikasi tradisional (manual), yang biasanya masih terbatas pada tahap 2D, pendekatan dimensi BIM menawarkan keuntungan seperti konsep pendekatan 3D (Design 3D Modelling), 4D (Scheduling), 5D (Estimating), 6D (Sustainability), 7D (Facility Management Applications), dan 8D (Safety) semuanya dapat diterapkan dengan BIM,(Anggaraini et al., 2022).

Terdapat beragam jenis software berbasis BIM (Building Information Modelling) yang sudah digunakan dalam proyek - proyek besar seperti Autodesk Revit, Teqla Structures, Autodesk Naviswork, Cubicost Glodon, dll. dimana pada software tersebut memiliki perbedaan dan keunggulannya masing – masing. Penggunaan BIM (Building Information Modelling) menurut Peraturan Menteri Pekerjaan Umum dan Perumahan Rakyat Nomor 22/PRT/M/2018 diwajibkan pada bangunan gedung negara tidak sederhana dengan kriteria luas di atas 2000 m2 dan di atas dua lantai (PUPR, 2018) bertujuan untuk meningkatkan efisiensi dan akurasi dalam perencanaan dan pelaksanaan proyek konstruksi. Salah satu keuntungan utama dari penggunaan BIM, proses perencanaan hingga pengelolaan bangunan menjadi lebih terintegrasi, yang memungkinkan semua elemen seperti QTO (Quantity Take Off) dan BoQ (Bill of Quantities) untuk dikelola secara lebih efisien dan akurat.

Berdasarkan latar belakang yang sudah di paparkan maka dalam Tugas Akhir ini akan membandingan evaluasi perhitungan material tulangan antara software Autodesk Revit 2021 dan Tekla Structure 2023 untuk mengetahui software BIM mana yang paling akurat dalam evaluasi perhitungan pada material tulangan pada proyek Rusun Jagakarsa. Data yang digunakan dalam penelitian ini berdasarkan pada dokumen shop drawing yang terdapat pada proyek pembangunan Rusun Jagakarsa.

## 1.2 Perumusan Masalah

Dari latar belakang masalah di atas, dapat dirumuskan:

- Berapa volume yang di dapat dari masing masing software antara Autodesk Revit dan Tekla Structure?
- Berapa selisih perhitungan volume hasil Quantity Take Off (QTO) menggunakan Software BIM (Building Information Modeling) Autodesk Revit dan Tekla Structures pada pekerjaan kolom struktural.
- 3. Bagaimana perbedaan dan kelebihan dari kedua software tersebut berdasarkan hasil penelitian?

Dilarang mengutip sebagian atau seluruh karya tulis ini tanpa mencantumkan dan menyebutkan sumber :

a. Pengutipan hanya untuk kepentingan pendidikan, penelitian, penulisan karya ilmiah, penulisan laporan, penulisan kritik atau tinjauan suatu masalah.

## POLITEKNIK

a. Pengutipan hanya

anpa izin Politeknik Negeri Jakarta:

## 1.3 Pembatasan Masalah

Agar pembahasan tugas akhir ini lebih terarah dan tidak meluas, adapun batasan masalah pada tugas akhir ini yaitu:

- Software yang digunakan yaitu Autodesk Revit 2021 dan Tekla Structures 2023.
- 2. Pemodelan bangunan mengacu pada shop drawing dan standar detail proyek.
- 3. Pada pemodelan 3D hanya sebatas kolom tipe K2 pada lantai 1 16.
- 4. Evaluasi perhitungan hanya sebatas pada penulangan kolom tipe K2 yang sama/*typical* tidak termasuk kolom shearwall dan kolom lift.
- 5. Adapun dalam perhitungan tidak termasuk dalam menghitung biaya/harga dan waktu.

## 1.4 Tujuan Penelitian

Berdasarkan permasalahan di atas, maka tujuan penelitian untuk tugas akhir ini adalah sebagai berikut.

- 1. Menampilkan hasil volume kolom yang di dapat dari masing masing software Autodesk Revit dan Tekla Structure.
  - . Menganalisis selisih perhitungan volume kolom hasil Quantity Take Off (QTO) menggunakan Software BIM (Building Information Modeling) Autodesk Revit dan Tekla Structures pada pekerjaan kolom struktural.
- 3. Menjelaskan perbedaan dan kelebihan dari kedua software berdasarkan hasil penelitian.

## 1.5 Sistematika Penelitian

Untuk memudahkan dalam memahami isi dan tujuan dari naskah Tugas Akhir ini, maka sistem penulisan yang digunakan sebagai berikut:

## **BAB 1: PENDAHULUAN**

Bab ini terdiri atas latar belakang pada proyek rumah susun jagakarsa yang memiliki cukup banyak material sisa pada material pembesiannya.

## **BAB II: TINJAUAN PUSTAKA**

Bab ini menjelaskan teori – teori yang mendukung penelitian seperti teori tentang Quantity Take Off (QTO), proses

🔘 Hak Cipta milik Politeknik Negeri Jakarta

lak Cipta :

. Dilarang mengutip sebagian atau seluruh karya tulis ini tanpa mencantumkan dan menyebutkan sumber

untuk kepentingan pendidikan, penelitian , penulisan karya ilmiah, penulisan laporan, penulisan kritik atau tinjauan suatu masalah.

ilarang mengumumkan dan memperbanyak sebagian atau seluruh karya tulis ini dalam bentuk apapun

Pengutipan tidak merugikan kepentingan yang wajar Politeknik Negeri Jakarta

3

## lak Cipta :

Dilarang mengutip sebagian atau seluruh karya tulis ini tanpa mencantumkan dan menyebutkan sumber :

Dilarang mengumumkan dan memperbanyak sebagian atau seluruh karya tulis ini dalam bentuk apapun

tanpa izin Politeknik Negeri Jakarta

b. Pengutipan tidak merugikan kepentingan yang wajar Politeknik Negeri Jakarta

a. Pengutipan hanya untuk kepentingan pendidikan, penelitian , penulisan karya ilmiah, penulisan laporan, penulisan kritik atau tinjauan suatu masalah.

perhitungan, BIM (Building Information Modelling), Autodesk Revit, Tekla Structures.

## **BAB III: METODOLOGI PENELITIAN**

Bab ini berisi lokasi penelitian Proyek Rumah Susun Jagakarsa, teknik pengumpulan data, teknik pengolahan data untuk evaluasi perhitungan dengan BIM (Building Information Modelling), serta tahapan dan diagram alur penelitian.

## **BAB IV: DATA DAN PEMBAHASAN**

Bab ini mencakup atas data umum proyek, spesifikasi teknis, dan hasil analisis dari pemodelan 3D proyek pembangunan rumah susun jagakarsa.

## BAB V: PENUTUP

Bab ini tediri atas kesimpulan dan saran dari penelitian Tugas Akhir yang telah dilakukan tentang Evaluasi Perhitungan Tulangan dengan membandingkan 2 software BIM (Building Information Modelling) vaitu Autodesk Revit dan Tekla Structures pada proyek Rumah Susun Jagakarsa.

POLITEKNIK

NEGERI

JAKARTA

## **DAFTAR PUSTAKA**

LAMPIRAN

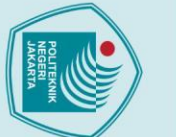

## lak Cipta :

- a. Pengutipan hanya untuk kepentingan pendidikan, penelitian , penulisan karya ilmiah, penulisan laporan, penulisan kritik atau tinjauan suatu masalah.
- b. Pengutipan tidak merugikan kepentingan yang wajar Politeknik Negeri Jakarta

Dilarang mengumumkan dan memperbanyak sebagian atau seluruh karya tulis ini dalam bentuk apapun

tanpa izin Politeknik Negeri Jakarta

## BAB V

## PENUTUP

## 5.1 Kesimpulan

Berdasarkan studi kasus mengenai selisih perhitungan hasil Quantity Take Off (QTO) dengan Building Information Modeling (BIM) antara Tekla Structures dan Autodesk Revit pada pekerjaan kolom struktural dapat disimpulkan:

Penggunaan Tekla Structures dan Autodesk Revit dalam pemodelan BIM 1. secara signifikan kedua software ini sangat membantu memudahkan pekerjaan, mengoptimalkan penggunaan material, dan meminimalisir overbudget. Meskipun masing-masing memiliki kelebihan, secara keseluruhan BIM lebih efektif dalam pengendalian dan perencanaan kebutuhan tulangan.

Terjadinya perbedaan output volume antara Tekla Structures dan 2. Autodesk Revit disebabkan oleh perbedaan dalam detail kecil dan metode pengolahan data. Tekla Structures cenderung membulatkan angka ke atas, yang menyebabkan perbedaan dalam hasil akhir dibandingkan dengan Autodesk Revit.

Autodesk Revit dan Tekla Structures memiliki keunggulan dan perbedaan yang signifikan dalam penggunaan. Revit memiliki antarmuka yang sederhana dan fitur bawaan yang memudahkan pemula dalam memodelkan bangunan, serta fleksibilitas dalam pengaturan presisi dalam Quantity Take Off, memungkinkan penyesuaian yang lebih mudah sesuai kebutuhan proyek. Di sisi lain, Tekla Structures menawarkan fleksibilitas dan kemampuan pemodelan yang lebih mendalam, khususnya dalam struktur baja dan beton, namun memerlukan pemahaman yang lebih kompleks dan mendalam, membuatnya lebih cocok untuk pengguna berpengalaman yang membutuhkan detail dan presisi tinggi.

### 5.2 Saran

Penggunaan software berbasis BIM (Building Information Modeling) sangat membantu baik dalam perencanaan kontruksi, desain, estimasi jumlah material, dan mengeluarkan volume pekerjaan karena lebih mengehemat waktu dibandingkan tidak menggunakan software berbasis BIM (Building Information Modeling) atau secara

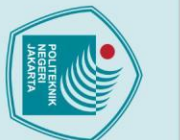

penelitian :

lak Cipta :

b. Pengutipan tidak merugikan kepentingan yang wajar Politeknik Negeri Jakarta

Dilarang mengumumkan dan memperbanyak sebagian atau seluruh karya tulis ini dalam bentuk apapun

tanpa izin Politeknik Negeri Jakarta

a. Pengutipan hanya untuk kepentingan pendidikan, penelitian , penulisan karya ilmiah, penulisan laporan, penulisan kritik atau tinjauan suatu masalah.

konvensional. Berikut adalah beberapa saran-saran yang dapat diberikan dari hasil

oleh Quantity Take Off (QTO) pada BIM.

1. pemodelan BIM harus dilakukan dengan tingkat detail yang tinggi.

Tingkat kedetilan dalam pemodelan ini memiliki pengaruh signifikan

terhadap akurasi estimasi jumlah material dan volume yang dihasilkan

yang sederhana dan fitur bawaan yang memudahkan pemodelan tanpa

memerlukan banyak kustomisasi. Jika sudah merasa nyaman dengan dasar-dasar pemodelan, bisa mencoba Tekla Structures yang menawarkan

fleksibilitas lebih tinggi, tetapi memerlukan pemahaman yang lebih

POLITEKNIK

NEGERI JAKARTA

mendalam dan dapat terasa lebih kompleks bagi pengguna baru.

2. Disarankan untuk memulai dengan Autodesk Revit karena antarmuka

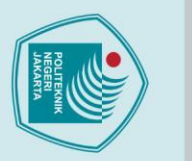

## DAFTAR PUSTAKA

Alfia Magfirona, Amar, T. I. K., & Abdul Aziz Muhammad Habib Failasufa. (2023). Analisis Komparasi Quantity Take Off Pekerjaan Struktur Berdasarkan Metode Konvensional Dan Metode BIM Studi Kasus : Perencanaan Omah DW. Jurnal: Teknik Sipil Dan Lingkungan, 5(2), 61–67.

- Anggaraini, N. L., Yuwana, A. Y. D. S., & Rafi'ud Darajat, A. (2022). Perbandingan Volume pada Pekerjaan Struktural antara Perhitungan dengan Building Information Modeling. Journal Review In Civil Engineering, 6(2), 78–84.
- Apriansyah, R. (2021). Implementasi Konsep Building Information Modelling (BIM)
  Dalam Estimasi Quantity Take Off Material Pekerjaan Struktural. Universitas
  Islam Indonesia, 126.
- Arrafi, S., Alamsyah, W., & Purwandito, M. (2023). Penerapan Building Information Modeling (BIM) Pada Gedung Kuliah Pascasarjana IAIN Langsa Menggunakan Software Tekla Structures. 2, 146–159.
- Datin, I. I. (2020). Evaluasi Perhitungan Material Dan Biaya Besi Pada Proyek. Jurnal Student Teknik Sipil, 1(2), 82–86.
- Mahapatni, I. A. P. S., & Juliana, I. K. I. (2022). Analisis Waste Level Dan Waste Cost Bekisting Dan Pembesian Pada Pekerjaan Struktur Proyek Konstruksi. Widya Teknik, 17(01), 74–82.
- Mariza, Y., & Marizan, Y. (n.d.). PENGGUNAAN SOFTWARE AUTODESK REVIT. 06(01), 15–26.

Nasautama S, & Sitompul M. (2022). Analisis Kebutuhan Tulangan dan Tulangan Sisa (Waste) Pekerjaan Struktur Kolom, Balok dan Pelat Lantai Proyek Pembangunan Pasar Baru Kabupaten Mandailing Natal. Jurnal Teknik Sipil, 14(2), 75–82.

- Noviani, S. A., Amin, M., Hardjomuljadi, S., Sipil, M. T., Buana, U. M., Raya, J., & Selatan, M. (2021). METODE BUILDING INFORMATION MODELING 5D UNTUK MEMINIMALKAN KLAIM KONSTRUKSI YANG DITIMBULKAN OLEH PENYEDIA JASA 13, 29–42.
- PRADANA, Z. D. (2021). TUGAS AKHIR PENERAPAN 3D BIM UNTUK MENUNJANG ESTIMASI RENCANA ANGGARAN BIAYA PEKERJAAN ELEKTRIKAL (3D BIM APPLICATION TO SUPPORT COST ESTIMATION

🔘 Hak Cipta milik Politeknik Negeri Jakarta

Dilarang mengumumkan dan memperbanyak sebagian atau seluruh karya tulis ini dalam bentuk apapun

tanpa izin Politeknik Negeri Jakarta

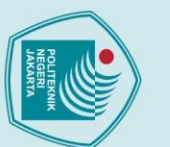

lak Cipta :

b. Pengutipan tidak merugikan kepentingan yang wajar Politeknik Negeri Jakarta

Dilarang mengumumkan dan memperbanyak sebagian atau seluruh karya tulis ini dalam bentuk apapun

tanpa izin Politeknik Negeri Jakarta

. Dilarang mengutip sebagian atau seluruh karya tulis ini tanpa mencantumkan dan menyebutkan sumber a. Pengutipan hanya untuk kepentingan pendidikan, penelitian , penulisan karya ilmiah, penulisan laporan, penulisan kritik atau tinjauan suatu masalah.

OF ELECTRICAL INSTALLATION ). Civil Engineering Research Journal.

- PUPR. (2018). Peraturan Menteri Pekerjaan Umum Dan Perumahan Rakyat Republik Indonesia Nomor 22/PRT/M/2018 Tentang Pembangunan Bangunan Gedung Negara. JDIH Kementerian PUPR, 1-20.
- Ramdani, I., Rozandi, A., Budiman, D., & Elena, K. (2022). Implementasi Building Information Modeling (BIM) Pada Provek Perumahan. 4(1), 1–15.
- Reista, I. A., & Ilham, A. (2022). Implementasi Building Information Modelling ( BIM ) dalam Estimasi Volume Pekerjaan Struktural dan Arsitektural. 2(1), 13-22.
- Rendi, Ishak, & Kurniawan, D. (2021). PERENCANAAN STRUKTUR ATAS GEDUNG FAKLTAS HUKUM UNIVERSITAS MUHAMMDIYAH SUMATERA BARAT. Ensiklopedia Research and Community Service Review, 1, 121–129.
- Sangadji, S., Kristiawan, S. A., & Saputra, K. (2019). Pengaplikasian Building Information Modeling (BIM) Dalam Desain Bangunan Gedung. 381–386.
- Saputra, A., Riakara Husni, H., Bayzoni, & Siregar, A. M. (2022). Penerapan Building Information Modeling (BIM) Pada Bangunan Gedung Menggunakan Software Autodesk Revit (Studi Kasus: Gedung 5 RSPTN Universitas Lampung). Journal Rekayasa Sipil Dan Desain (JRSDD), 10(1), 15–26.

Sipil, F. T. (2020). PERMODELAN STRUKTUR GEDUNG 6 LANTAI DENGAN UNTUK APLIKASI AUTODESK **REVIT** 2018 MENGGUNAKAN PERHITUNGAN VOLUME: Vol. D.

Standar Nasional Indonesia 2052:2017 Baja Tulangan Beton. (2017).